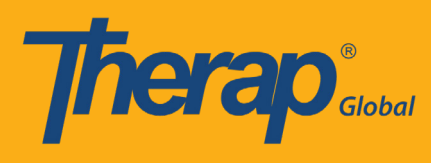

At first go to Therap Global's website www.therapglobal.net and then click 'Login to Therap Global' link. In the login page, enter your Login Name, Password & Provider Code and then click the 'Login' button.

| English          |                    |
|------------------|--------------------|
| Login            |                    |
| Login Name       | amit               |
| Password         |                    |
| Provider Code    | DEMO-BGD           |
|                  | Login              |
| Forgot Password? | Trouble Logging Ir |

## Step 1:

Click on the View link beside the Report Library option on the Agency Reports tab.

| Program:<br>Profile:<br>Module: | No Program Selected<br>Initial<br>Search | Choose Program           |
|---------------------------------|------------------------------------------|--------------------------|
| To Do                           | Agency Wide Reports                      | Issue Tracking My Issues |
| Individual                      | Staff Report View                        | SComm "                  |
| Health                          | Demographic Report View                  | Inbox<br>Sont Itoms      |
| Agency                          | Last Login Information View              | Compose                  |
| Admin                           | Event Summaries View                     | Custom User Group        |
| Agency                          | Report Library View                      | Classes                  |
| Reports                         | Individual Contact Report View           | Overdue                  |

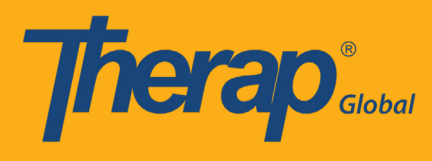

### Step 2:

On the List of Reports page, filter the list by Report Name, Report Description and click on the Search button to generate the report.

| List of Reports                                                                                                    |
|----------------------------------------------------------------------------------------------------|
| Search Reports                                                                                                    |
| Report Name:       ISP Data Detailed Report         Report Description:                                                                                                    |
| 119 items found, displaying 1 to 15.<br>[First/Prev] 1, 2, 3, 4, 5, 6, 7, 8 [Next/Last]                                                                                                    |
| Report Name                                                                                                    |
| Appointment Report - All Appointments Results for Individuals<br>This report includes Health Tracking Appointments for a given Event Date From/To. The report contains many details of the<br>appointment form including results, therefore, if multiple results are included there will be multiple rows for the same Appointment<br>form.                                                                                                    |
| Appointment Report with Followup and Previous<br>This report includes Health Tracking Appointments for a given Event Date From/To. The report contains basic details of the<br>appointment (i.e. Type, Event Date/Time) and lists basic details of any FollowUp Appointment and Previous Appointment.                                                                                                    |
| Attendance Billing Summary Report <ol> <li>This report calculates the unit from duration for the entire day and not for each session.</li> <li>Please do not search with more than one month date range.</li> </ol>                                                                                                    |
| Attendance Record Statistics Report by Program<br>Please run this report with maximum 12 months date range.                                                                                                    |
| Attendance Report :: Time Range Overlapping Check Across Multiple Service Per Program<br>This report will show a listing of individuals who have overlapping attendance entries under the same program. Please do not search<br>with more than 7 days date range.                                                                                                    |
| Attendance Summary Report with Expanded Details<br>This report will show attendance and generated billing information, as well as details regarding when an entry was updated. Please<br>do not search more than one month date range.                                                                                                    |
| Behavior Detailed Report<br>Details of each Behavior. Please do not search more than two months.                                                                                                    |
| Business Intelligence User Dashboard Assignment for Provider<br>This report shows the user information for whom at least one BI dashboard has been assigned. i.e Login name, First Name, Last<br>Name and the corresponding assigned BI dashboard Name and Type along with the Latest Assignment date. Note: The latest<br>assignment date is the latest date of saving the "Assign User Dashboards" page for the user.                                                                                                    |
| Caseload Report :: User Access on all Individuals<br>This report lists which individuals a user has on their caseloads and includes the caseload assignment that allows them access to that<br>individual's records.                                                                                                    |
| Case Note Detailed Report<br>This report would show case note details similar to regular case note search with two additional columns for Activity type and<br>Location. The note will be displayed once the report is exported to excel. The maximum allowed date range is 13 months.                                                                                                    |
| Case Note Report :: Case Note with Questionnaire info<br>This report includes all case notes that have questionnaires included. Questions and answers from the questionnaire will be<br>displayed. Prior to running the report, a user can enter service dates (up to one year date range) and filter results by the<br>questionnaire name or the template name. The questionnaire or template name can be a partial match, meaning it contains a<br>keyword from the title but does not need to include the whole title. They can also be left blank, which would return questionnaire<br>details from all templates/questionnaires. |
| Demographic Report :: Top 10 Diagnosis                                                                                                    |
| Diagnosis Code Report<br>Diagnosis Report :: all Individuals with the Program Enrollment and Discharge Date<br>This report includes diagnosis details such as ICD 10 Diagnosis Code, ICD 10 Description, and Primary Diagnosis (Yes/No) along with<br>basic details from the IDF such as Program Enrollment and Discharge Date.                                                                                                    |
| Diagnosis Report - All Active Individual (Without Program)                                                                                                    |
| << Back                                                                                                    |

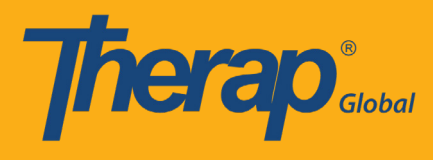

#### Step 3:

A list of ISP Data related reports will appear, user may click on the **ISP Data Detailed Report – by Individual** or **ISP Data Detailed Report – by ISP Program.** 

|                                                                                                    | List of Reports                                                                                                    |
|----------------------------------------------------------------------------------------------------|----------------------------------------------------------------------------------------------------|
| Search Reports                                                                                                    |                                                                                                    |
| Report Name:                                                                                                    | ISP Data Detailed Report                                                                                                    |
| Report Description:                                                                                                    |                                                                                                    |
| Input Tags:                                                                                                    |                                                                                                    |
|                                                                                                    | Search Show All                                                                                                    |
|                                                                                                    | 6 items found, displaying all items.<br>1                                                                                                    |
| Report Name                                                                                                    |                                                                                                    |
| ISP Data Detailed Report<br>Please do not search with more than one                                                                                     | e month date range.                                                                                                    |
| ISP Data Detailed Report (with geo location<br>This is an ISP data detailed report with a<br>Location and also indicates if there is a s<br>is 1 month. | n, signature, and photo information from ISP Mobile)<br>additional columns showing if the data was entered using mobile device or not along with Geo<br>signature or photo included in the ISP data . The maximum allowed date range for this report |
| ISP Data Detailed Report - by Individual<br>ISP Data Detailed Report for the selected                                                                   | d individual. Please select a maximum "SIX MONTH" date range at a time.                                                                                                    |
| ISP Data Detailed Report - by ISP Program-<br>Please do not search with more than 6 n                                                                   | nonths date range.                                                                                                    |
| ISP Data Detailed Report - by ISP Program<br>ISP Data Detailed Report for the entered<br>those will also appear. Please select a m                      | <mark>(partial match)</mark><br>I ISP Program. If the ISP Program name is a part of other ISP Programs (partially matched),<br>aximum "SIX MONTH" date range at a time.                                                                              |
| ISP Data Detailed Report - by Program<br>Please do not search with more than 6 n                                                                        | nonths date range.                                                                                                    |
| << Back                                                                                                    |                                                                                                    |

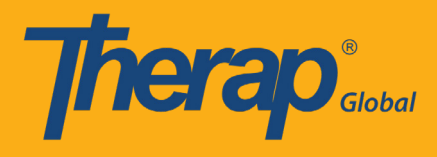

# Step 3.1: ISP Data Detailed Report – by Individual

Fill up the **Data Collection Date- From , Data Collection Date- To, Individual** name and click on the **Continue** button.

| Report                                                                    | Name: ISP Data                             | Detailed Repo | ort - by Individ | ual      |
|---------------------------------------------------------------------------|--------------------------------------------|---------------|------------------|----------|
| Data Collection Date - From:<br>Data Collection Date - To:<br>Individual: | 05/01/2019<br>05/20/2019<br>Tareq,Taufiq / | III           |                  |          |
| << Back                                                                   |                                            |               |                  | Continue |

### Step 3.2:

To export the report to Excel, click on the **Export to Excel** link on top or at the bottom of the page. To export the report to Excel, click on the Export to Excel link on top or at the bottom of the page.

|                               | Report :: ISP Data Detailed Report - by Individual |                      |                     |                        |                                 |                              |                    |                               |                                   |                                   |                                   |                            |           |                        |          |                 |          |          |          |                     |      |                                                                        |                            |      |
|-------------------------------|----------------------------------------------------|----------------------|---------------------|------------------------|---------------------------------|------------------------------|--------------------|-------------------------------|-----------------------------------|-----------------------------------|-----------------------------------|----------------------------|-----------|------------------------|----------|-----------------|----------|----------|----------|---------------------|------|------------------------------------------------------------------------|----------------------------|------|
|                               |                                                    |                      |                     |                        |                                 |                              |                    |                               |                                   | Export to E                       | rcel                              |                            |           |                        |          |                 |          |          |          |                     |      |                                                                        |                            |      |
| form ID                       | Program                                            | Site                 | Individual          | ISP<br>Program         | Max Number<br>of Times a<br>Day | Target<br>Completion<br>Date | Schedule/Frequency | Frequency of<br>Documentation | Service<br>Provider               | Entered by                        | Entered<br>Date/Time              | Data<br>Collection<br>Date | Status    | Begin End<br>Time Time | Duration | Duration<br>Min | Billable | Location | Comments | Scoring<br>Comments | Task | Task<br>Description                                                    | Score                      | Grou |
| SD-DEMOTPHL-<br>17H4NFUZ2MULM | Day<br>Shift                                       | DEMO<br>SITE<br>(BD) | Chowdhury,<br>Niloy | Self-<br>Help<br>Skill | 10                              |                              | Every Morning      | Two times a<br>day            | Hossain,<br>Anwar /<br>Supervisor | Hossain,<br>Anwar /<br>Supervisor | 15-MAY-<br>2019<br>12:50:03<br>pm | 05/15/2019                 | Submitted |                        | 00:00    | 0               |          |          | rdey     |                     | 1.   | He will grab<br>toothbrush<br>and<br>toothpaste.                       | Full<br>Physical<br>Prompt |      |
| SD-DEMOTPHL-<br>17H4NFUZ2MULM | Day<br>Shift                                       | DEMO<br>SITE<br>(BD) | Chowdhury,<br>Niloy | Self-<br>Help<br>Skill | 10                              |                              | Every Morning      | Two times a<br>day            | Hossain,<br>Anwar /<br>Supervisor | Hossain,<br>Anwar /<br>Supervisor | 15-MAY-<br>2019<br>12:50:03<br>pm | 05/15/2019                 | Submitted |                        | 00:00    | 0               |          |          | rdey     |                     | 2.   | He will apply<br>small<br>amount of<br>toothpaste<br>to<br>toothbrush. | Declined                   |      |
| SD-DEMOTPHL-<br>17H4NFUZ2MULM | Day<br>Shift                                       | DEMO<br>SITE<br>(BD) | Chowdhury,<br>Niloy | Self-<br>Help<br>Skill | 10                              |                              | Every Morning      | Two times a<br>day            | Hossain,<br>Anwar /<br>Supervisor | Hossain,<br>Anwar /<br>Supervisor | 15-MAY-<br>2019<br>12:50:03<br>pm | 05/15/2019                 | Submitted |                        | 00:00    | 0               |          |          | rdey     |                     | з.   | Brushing<br>teeth in<br>circles for 30<br>seconds                      | Full<br>Physical<br>Prompt |      |
| SD-DEMOTPHL-<br>17H4NFUZ2MULM | Day<br>Shift                                       | DEMO<br>SITE<br>(BD) | Chowdhury,<br>Niloy | Self-<br>Help<br>Skill | 10                              |                              | Every Morning      | Two times a<br>day            | Hossain,<br>Anwar /<br>Supervisor | Hossain,<br>Anwar /<br>Supervisor | 15-MAY-<br>2019<br>12:50:03<br>pm | 05/15/2019                 | Submitted |                        | 00:00    | 0               |          |          | rdey     |                     | 4.   | He will wash<br>his mouth<br>with water.                               | Full<br>Physical<br>Prompt |      |
|                               |                                                    |                      |                     |                        |                                 |                              |                    |                               |                                   | Export to E                       | cel                               |                            |           |                        |          |                 |          |          |          |                     |      |                                                                        |                            |      |
| Back Cance                    |                                                    |                      |                     |                        |                                 |                              |                    |                               |                                   |                                   |                                   |                            |           |                        |          |                 |          |          |          |                     |      |                                                                        |                            |      |

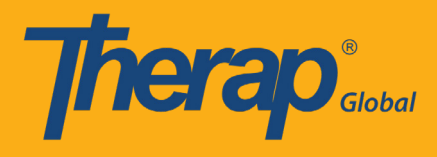

Step 3.3: ISP Data Detailed Report – by ISP Program

Fill up the **Data Collection Date- From , Data Collection Date- To, ISP Program** name and click on the **Continue** button.

| Report N                                                                        | lame: ISP Data I                            | Detailed Report | - by ISP Prog | ram      |
|---------------------------------------------------------------------------------|---------------------------------------------|-----------------|---------------|----------|
| Data Collection Date - From:<br>Data Collection Date - To:<br>ISP Program Name: | 05/01/2019<br>05/20/2019<br>Self-Help Skill |                 |               |          |
| << Back                                                                         |                                             |                 |               | Continue |

# Step 3.4:

To export the report to Excel, click on the **Export to Excel** link on top or at the bottom of the page.

|                                |              |                      |                     |                        |                                 |                              |                    | Repo                          | ort :: ISP Da                     | ita Detailed                      | Report - by                       | / ISP Progra               | am        |                       |                  |                 |            |         |          |                     |              |                                                                        |                            |                |
|--------------------------------|--------------|----------------------|---------------------|------------------------|---------------------------------|------------------------------|--------------------|-------------------------------|-----------------------------------|-----------------------------------|-----------------------------------|----------------------------|-----------|-----------------------|------------------|-----------------|------------|---------|----------|---------------------|--------------|------------------------------------------------------------------------|----------------------------|----------------|
|                                |              |                      |                     |                        |                                 |                              |                    |                               |                                   | Export to Ex                      | roel                              |                            |           |                       |                  |                 |            |         |          |                     |              |                                                                        |                            |                |
| Form ID                        | Program      | Site                 | Individual          | ISP<br>Program         | Max Number<br>of Times a<br>Day | Target<br>Completion<br>Date | Schedule/Frequency | Frequency of<br>Documentation | Service<br>Provider               | Entered by                        | Entered<br>Date/Time              | Data<br>Collection<br>Date | Status    | Begin End<br>Time Tim | Duration<br>Hour | Duration<br>Min | Billable L | ocation | Comments | Scoring<br>Comments | Task<br>Name | Task<br>Description                                                    | Score                      | Group<br>Count |
| ISD-DEMOTPHL-<br>H7H4NFUZ2MULM | Day<br>Shift | DEMO<br>SITE<br>(BD) | Chowdhury,<br>Niloy | Self-<br>Help<br>Skill | 10                              |                              | Every Morning      | Two times a<br>day            | Hossain,<br>Anwar /<br>Supervisor | Hossain,<br>Anwar /<br>Supervisor | 15-MAY-<br>2019<br>12:50:03<br>pm | 05/15/2019                 | Submitted |                       | 00:00            | 0               |            |         | rdey     |                     | 1.           | He will grab<br>toothbrush<br>and<br>toothpaste.                       | Full<br>Physical<br>Prompt |                |
| ISD-DEMOTPHL-<br>H7H4NFUZ2MULM | Day<br>Shift | DEMO<br>SITE<br>(BD) | Chowdhury,<br>Niloy | Self-<br>Help<br>Skill | 10                              |                              | Every Morning      | Two times a<br>day            | Hossain,<br>Anwar /<br>Supervisor | Hossain,<br>Anwar /<br>Supervisor | 15-MAY-<br>2019<br>12:50:03<br>pm | 05/15/2019                 | Submitted |                       | 00:00            | 0               |            |         | rdey     |                     | 2.           | He will apply<br>small<br>amount of<br>toothpaste<br>to<br>toothbrush. | Declined                   |                |
| ISD-DEMOTPHL-<br>H7H4NFUZ2MULM | Day<br>Shift | DEMO<br>SITE<br>(BD) | Chowdhury,<br>Niloy | Self-<br>Help<br>Skill | 10                              |                              | Every Morning      | Two times a<br>day            | Hossain,<br>Anwar /<br>Supervisor | Hossain,<br>Anwar /<br>Supervisor | 15-MAY-<br>2019<br>12:50:03<br>pm | 05/15/2019                 | Submitted |                       | 00:00            | 0               |            |         | rdey     |                     | з.           | Brushing<br>teeth in<br>circles for 30<br>seconds                      | Full<br>Physical<br>Prompt |                |
| ISD-DEMOTPHL-<br>H7H4NFUZ2MULM | Day<br>Shift | DEMO<br>SITE<br>(BD) | Chowdhury,<br>Niloy | Self-<br>Help<br>Skill | 10                              |                              | Every Morning      | Two times a<br>day            | Hossain,<br>Anwar /<br>Supervisor | Hossain,<br>Anwar /<br>Supervisor | 15-MAY-<br>2019<br>12:50:03<br>pm | 05/15/2019                 | Submitted |                       | 00:00            | 0               |            |         | rdey     |                     | 4.           | He will wash<br>his mouth<br>with water.                               | Full<br>Physical<br>Prompt |                |
| ISD-DEMOTPHL-<br>H7H4NFUZ2MULM | Day<br>Shift | DEMO<br>SITE<br>(BD) | Chowdhury,<br>Niloy | Self-<br>Help<br>Skill | 10                              |                              | Every Morning      | Two times a<br>day            | Hossain,<br>Anwar /<br>Supervisor | Hossain,<br>Anwar /<br>Supervisor | 15-MAY-<br>2019<br>12:50:03<br>pm | 05/15/2019                 | Submitted |                       | 00:00            | 0               |            |         | rdey     |                     | 5            | test                                                                   | Full<br>Physical<br>Prompt |                |
|                                |              |                      |                     |                        |                                 |                              |                    |                               |                                   | Export to Ex                      | icel                              |                            |           |                       |                  |                 |            |         |          |                     |              |                                                                        |                            |                |
| ··· Back Cance                 | H            |                      |                     |                        |                                 |                              |                    |                               |                                   |                                   |                                   |                            |           |                       |                  |                 |            |         |          |                     |              |                                                                        |                            |                |